| Statt         | 15       | -00       | Basic Sel | up       | Secu       | rity Contr | of 1 | irmware Upgr | ad |
|---------------|----------|-----------|-----------|----------|------------|------------|------|--------------|----|
|               |          |           | /30       | finities | i înterfac |            |      |              | -  |
| srvice Set ID | (SSID)   |           | Smart_V   | WEi      |            |            | ň.   |              |    |
| Response b    | o Broade | ont SSID  | requests  |          |            |            |      |              |    |
| * Mode        |          |           | G only    | •        |            |            |      |              |    |
| Mode protect  | han :    |           | Off       |          |            |            |      |              |    |
| Channel       |          |           | Channel   | 5 🕶      |            |            |      |              |    |
| Арріу         | ]        |           | E         | there    | t Interfac | ×-         |      |              | _  |
| ) Enable Dm   | CP Clien | i.        |           |          |            |            |      |              |    |
| Use the fol   | lowing I | P address | á         |          |            |            |      |              |    |
| p Address     | 192      | 168       | 1         | 1        |            |            |      |              |    |
|               | Incr.    | 255       | 255       | 0        |            |            |      |              |    |
| Subnet Mask   | 205      |           |           |          |            |            |      |              |    |

**RF Channel.** Allows you to specify the channel the device uses to communicate with other wireless device(s) in the network.

The 802.11g specification supports up to 13 overlapping channels for radio communication. If SAG-1010 is operating in the same area, assign a non-overlapping channel to each device to avoid interference.

**AP Mode**. You can adjust the SAG-1010 operating mode to support wireless devices using IEEE 802.11b or IEEE 802.11g standards. Setting the AP operating mode to **BG mixed** allows the SAG-1010 to support both wireless standards.

| Service Set ID (SSID) | Smart_W       | ίFi |
|-----------------------|---------------|-----|
| Response to Broadcast | SSID requests |     |
| AP Mode               | G only        |     |
| G Mode protection     | Off           | •   |
| RF Channel            | Channel       | 5 🔹 |

| 14010 2 21 5110 1010 | operating model                   |
|----------------------|-----------------------------------|
| Operation mode       | Supported wireless client(s)      |
| B only               | IEEE802.11bclient(s) only         |
| G only               | IEEE802.11gclient(s) only         |
| BG Mixed             | IEEE802.11band IEEE802.11gclients |

Table 3-2: SAG-1010 AP operating modes

The following fields allow you to configure the SAG-1010 security settings.

| WEP Encryption             | Not Required 👻                                                   |
|----------------------------|------------------------------------------------------------------|
| Authentication Type        | Open System 👻                                                    |
| Transmit WEP Key           | Key 1 💌                                                          |
| WEP Key Size               | Not Set 👻                                                        |
| WEP Key 1                  |                                                                  |
| WEP Key 2                  |                                                                  |
| WEP Key 3                  |                                                                  |
| WEP Key 4                  |                                                                  |
| (Enter 10 bexadecimal digi | ts for 40/64 bit key, 26 hexadecimal digits for 104/128 bit key) |

**Authentication Type.** This option allows you to select the encryption method for securing your wireless communication. Refer to the table below for details.

| Method         | Description                                                     |
|----------------|-----------------------------------------------------------------|
| Open system or | This method allows the device to accept connection requests     |
| shared key     | from any wireless device within its operating range.            |
| Shared Key     | Only wireless device(s) with the same encryption are allowed to |
|                | connect to the AP.                                              |

**WEP Encryption.** The encryption field allows you to set the encryption for your selected authentication method. Refer to the table below for a comparison of the encryption settings. specify a 64-bit or a 128-bit WEP key. A 64-bit encryption contains 10 hexadecimal digits or 5 ASCII characters. A 128-bit encryption contains 26 hexadecimal digits or 13 ASCII characters.

| Table 3-4. Ellery | puoli settings |                                  |
|-------------------|----------------|----------------------------------|
| Method            | Encryption     | Description                      |
| Open system       | None           | No encryption                    |
| Shared Key        | 64-bitWEP*     | Contains 10hexadecimal digits or |
|                   | 128-bitWEP     | 5 ASCII characters.              |
|                   |                | Contains 26hexadecimal digits or |
|                   |                | 13 ASCII characters.             |

#### Table 3-4: Encryption settings

#### Securing your wireless communication using WEP encryption

To secure your wireless communication using the WEP encryption:

1. Assign the WEP encryption keys by manual or automatic generation.

**Manual Assignment**. For a 64-bit encryption, enter 10 hexadecimal digits (0~9, a~f, A~F) or 5 ASCII characters in each of the four WEP keys. For 128-bit encryption enter 26 hexadecimal digits (0~9, a~f, A~F) or 13 ASCII characters in each of the four WEP keys. **Automatic Generation**. Type a combination of up to 64 letters, numbers, or symbols in the **Passphrase** field. The Web Configuration utility uses an algorithm to generate four WEP keys

based on the typed combination.

2. Specify the default WEP encryption key in the Default Key field.

3. Click the Apply button when finished.

64-bit and 40-bit WEP keys use the same encryption method and can interoperate on wireless networks. This lower level of WEP encryption uses a 40-bit (10 hexadecimal digits assigned by the user) secret key and a 24-bit Initialization Vector assigned by the device. 104-bit and 128-bit WEP keys use the same encryption method.

Keep a record of the WEP encryption keys

All wireless clients in a network must have identical WEP keys with the access point to establish connection.

#### Securing your wireless communication using TKIP (WPA) encryption

The SAG-1010 implements the Wi-Fi Protected Access (WPA)-PSK authentication method to secure communication to and from wireless devices.

This method uses the Temporal Key Integrity Protocol (TKIP) encryption.

To secure your wireless communication using the TKIP:

- 1. Select WPA-PSK as the Authentication Method.
- 2. Type 8 ~ 63 alpha-numeric characters in the **Passphrase** field.
- 3. Set the **WPA Re-key Timer** (1~2147483647 seconds). The re-key timer allows you to set the time interval before the WPA group key is changed.

| WPA/WPA2 Mode                  | Disabled          | * |
|--------------------------------|-------------------|---|
| WPA Cipher Suite               | TKIP +            |   |
| WPA2 Cipher Suite              | AES_Only -        |   |
| Authentication Method          | Pre-Shared Keys 👻 |   |
| WPA Pass Phrase or 64 HEX Key  | ******            |   |
| WPA2 Pass Phrase or 64 HEX Key | *******           |   |
| Enable Guest Access            |                   |   |
| WPA Pass Phrase or 64 HEX Key  |                   |   |
| WPA2 Pass Phrase or 64 HEX Key |                   |   |
| Group Rekey Time (sec)         | 0                 |   |

A shorter re-key interval provides a more secure wireless network.

#### Changing the network settings

The Ethernet Interface fields allow you to configure the SAG-1010.

Inquire the correct network settings with your network administrator before changing any Ethernet interface settings.

| Address   | 192 | 168 | 1   | 1 |
|-----------|-----|-----|-----|---|
| bnet Mask | 255 | 255 | 255 | 0 |
| eway      | 0   | 0   | 0   | 0 |

**Enable DHCP Client.** When enabled, the Dynamic Host Configuration Protocol (DHCP) server automatically assigns the IP address, Subnet Mask, and Default Gateway of the SAG-1010.

**Use the following IP address.** Select this option to manually assign the IP address, Subnet Mask, and Default Gateway the SAG-1010.

Click **Apply** after configuring the network settings. Otherwise, click **Reset** to load the default values.

### Access Control page

The MAC Access Control page allows you to control the wireless network traffic by specifying the MAC addresses of wireless clients allowed to establish connection to the SAG-1010.

| ter Mode:         |                   | Off |        |       |  |
|-------------------|-------------------|-----|--------|-------|--|
| tions list not ap | plicable          |     |        | 14.55 |  |
| No                |                   | MAG | 1 Addr | ess   |  |
| 1                 | 00.00.00.00.00    | 00  |        |       |  |
| 2                 | 00:00:00:00:00:   | 00  |        |       |  |
| з                 | 00:00:00:00:00:00 |     |        |       |  |
| 4                 | 00.00.00.00.00.00 |     |        |       |  |
| 5                 | 00:00:00:00:00    |     |        |       |  |
| 6                 | 00:00:00:00:00    |     |        |       |  |
| 7                 | 00:00:00:00:00    | 00  |        |       |  |
| 8                 | 00:00:00:00:00:   | 00  |        |       |  |
| 9                 | 00.00.00.00.00    | 00  |        |       |  |
| 10                | 00:00:00:00:00    | 00  |        |       |  |
| 11                | 00:00:00:00:00:   | 00  |        |       |  |
| 12                | 00:00:00:00:00:00 | 00  |        |       |  |

To specify the wireless clients allowed establishing connection to the SAG-1010: 1. Click , then select the **Allow** option. The MAC address fields are activated.

|             | AC Access Control |  |
|-------------|-------------------|--|
| Filter Mode | Allow             |  |

2. Type the MAC address(es) of the wireless clients allowed to establish connection to the SAG-1010, and then click **Apply**.

Selecting the Accept association requests from any station option allows all wireless clients operating within the SAG-1010 range to establish connection.

## Firmware Upgrade page

The Firmware Upgrade page displays the product ID, firmware version, and regulation domain.

This page allows you to:

- 1. Upgrade the firmware when it becomes outdated or corrupted, and
- 2. Change the log on password.

|                      | Firm             | ware Upgrad             | e 🕠 👘            |  |
|----------------------|------------------|-------------------------|------------------|--|
| Status               | Basic Setup      | Security Control        | Firmware Upgrade |  |
|                      | Firmwai          | re Upgrade              |                  |  |
| Product ID:          | Jade_SAG         | 1                       |                  |  |
| Bootcode Version ID: | 51.0.2.0         | 51.0.2.0                |                  |  |
| Firmware Version:    | Jade_v1.02.11(20 | Jade_v1.02.11(20070801) |                  |  |
| New Firmware File:   |                  | · 瀏覽… Upg               | rade             |  |

To upgrade the firmware:

# The Power LED blinks continuously when the firmware is corrupted or when the firmware upgrade fails.

- 1. Download and save the latest firmware from the website.
- 2. Launch the Web Configuration Utility, and then go to the Firmware Upgrade page.
- 3. Click the **Browse** button to locate the new firmware file.
- 4. Click Upgrade.

The browser refreshes after the firmware upgrade process is completed.

To change the log on password:

1. Type the new password in the **New Password** and **Retype New Password** fields, then click **Apply**.

| Pass                                 | word  |        |   |
|--------------------------------------|-------|--------|---|
| New Password:<br>Reconfirm Password: |       |        |   |
| Kecominin Pussiona.                  | Apply | Cancel | ו |

2. A message appears indicating that you have successfully changed the log on password.

The browser refreshes with the new password.

Use your new password when launching both the Wireless Setting configuration window and Web Configuration utilities.

### **Regulation Domain**

IEEE 802.11b/g networks are regulated worldwide since these networks use the 2.4GHz ~ 2.5GHz ISM (Instrumentation, Scientific, and Medical) Band. The SAG-1010 is shipped with a default regulation domain allowed in your country/location.

The FCC (US) and ETSI (Europe) specify operation from 2.4 GHz to 2.4835 GHz. For Japan, operation is specified as 2.4 GHz to 2.497 GHz. For each supported regulatory domain, all channels marked with "Yes" are supported. The channel center frequencies and CH ID numbers are shown on the next page.

In a multiple cell network topology, overlapping and/or adjacent cells using different channels can operate simultaneously without interference if the distance between the center frequencies is at least 30 MHz. Channel 14 is specifically for operation in Japan.

|       |           | F      | Regulatory Domai | n      |
|-------|-----------|--------|------------------|--------|
| CH ID | Frequency | X' 10' | X' 30'           | X' 40' |
|       |           | FCC    | ETSI             | MKK    |
| 1     | 2412 MHz  | Yes    | Yes              | Yes    |
| 2     | 2417 MHz  | Yes    | Yes              | Yes    |
| 3     | 2422 MHz  | Yes    | Yes              | Yes    |
| 4     | 2427 MHz  | Yes    | Yes              | Yes    |
| 5     | 2432 MHz  | Yes    | Yes              | Yes    |
| 6     | 2437 MHz  | Yes    | Yes              | Yes    |
| 7     | 2442 MHz  | Yes    | Yes              | Yes    |
| 8     | 2447 MHz  | Yes    | Yes              | Yes    |
| 9     | 2452 MHz  | Yes    | Yes              | Yes    |
| 10    | 2457 MHz  | Yes    | Yes              | Yes    |
| 11    | 2462 MHz  | Yes    | Yes              | Yes    |
| 12    | 2467 MHz  | -      | Yes              | Yes    |
| 13    | 2472 MHz  | -      | Yes              | Yes    |
| 14    | 2484 MHz  | -      | -                | Yes    |

Table 3-5: DSSS PHY frequency channel plan

Table 3-6: Regulating bodies and allowed channels

| Country       | Regulating body | Allowed channels |
|---------------|-----------------|------------------|
| Unites States | FCC             | 1-11             |
| Europe        | ETSI            | 1-13             |
| Japan         | МКК             | 1-14             |

Use only the allowed channels when you set the SAG-1010 in access point mode.

## Restoring the default values

The following are the default values of the SAG-1010 (in AP mode). You can restore the default values by pressing the reset button for more than five seconds.

| Parameter                                    | Default value |
|----------------------------------------------|---------------|
| Wireless Interface                           |               |
| SSID                                         | AP_XXXXXX     |
| Response to broadcast SSID requests          | Enabled       |
| Channel                                      | Channel 1     |
| Operation mode                               | Mixed         |
| Transmit Rate                                | Auto          |
| Preamble                                     | Long          |
| Authentication Method                        | Open system   |
|                                              | or Shared Key |
| Encryption                                   | None          |
| Ethernet Interface                           |               |
| Enable DHCP                                  | No(Disabled)  |
| IP Address                                   | 192.168.1.1   |
| Subnet Mask                                  | 255.255.255.0 |
| Default Gateway                              | Blank         |
| Access Control                               |               |
| Accept association requests from any station | Enabled       |

You must switch the device to Ethernet adapter mode using the mode switch before changing any Ethernet adapter settings.

### **Survey Page**

The page allows you to change the basic Ethernet adapter settings. You can use this page when setting the SAG-1010 SSID, station mode, transmission rate, security, and when enabling the MAC cloning and button scan mode features.

| Station Status         Connected SSID:       WiFly         Link Status:       Connected         Connected BSSID:       00:0A:79:6E:21:09         RF Channel:       6         Radio Preamble:       Auto Select         AP/Client Mode:       Adapter Mode (Client Mode)         IP Interface         Ip Address:       192:168:1.1         Subnet Mask:       255:255.255.0 | )  |
|----------------------------------------------------------------------------------------------------|----|
| Connected SSID: WiFly<br>Link Status. Connected<br>Connected BSSID: 00:04:79:6E:21:09<br>RF Channel: 6<br>Radio Preamble: Auto Select<br>AP/Client Mode: Adapter Mode (Client Mode)<br>IP Interface<br>Ip Address: 192:168:1.1<br>Subnet Mask: 255:255:0                                                                                                    | )  |
| RF Channel: 6<br>Radio Preamble: Auto Select<br>AP/Client Mode: Adapter Mode (Client Mode)<br>IP Address: 192.168.1.1<br>Subnet Mask: 255.255.25                                                                                                    | )  |
| Radio Preamble: Auto Select<br>AP/Client Mode: Adapter Mode (Client Mode)<br>IP Address: 192.168.1.1<br>Subnet Mask: 255.255.255.0                                                                                                    | )  |
| AP/Client Mode: Adapter Mode (Client Mode)  IP Interface  Ip Address: 192.168.1.1  Subnet Mask: 255.255.255.0                                                                                                    | )  |
| IP Interface<br>Ip Address: 192.168.1.1<br>Subnet Mask: 255.255.255.0                                                                                                    |    |
| Ip Address: 192.168.1.1<br>Subnet Mask: 255.255.255.0                                                                                                    |    |
|                                                                                                    |    |
| MAC Address 00-4d-3a-22-11-04                                                                                                    |    |
| Site Survey                                                                                                    |    |
| Specified Profile: 1 🖌 Apply View Save                                                                                                    |    |
| (Please select "Profile Item" before you "Apply" or "Saye" the profile )                                                                                                    | ). |
| MAC Address 00-4d-3a-22-11-04<br>Site Survey Specified Profile: 1 V Apply View Save                                                                                                    |    |
| lease select "Profile Item" before you "Apply" or "Saye" the profile )                                                                                                    | ). |

**SSID** (Service Set Identifier). This field allows you to specify the SSID of the SAG-1010 in Ethernet adapter mode.

**RF Channel**. Select the channel used by the AP (Infrastructure) or the wireless device (Ad-hoc) to establish connection.

**AP/Client Mode**. This field allows you to select the device wireless standard while in Ethernet adapter mode. Selecting 802.11b/g allows the device to connect to both wireless standards.

#### Site Survey page

The Site Survey page displays the **Station Status**, and allows you to scan and connect to available wireless networks within the SAG-1010 range. This page also allows you to save a wireless connection in the

Profile Table for the Button Scan Mode feature.

|   | SSID          | BSSID             | Channel | AR  | Mode | Security | Strength |
|---|---------------|-------------------|---------|-----|------|----------|----------|
| 0 | ANY           | 00-90-cc-52-a4-ad | 1       | Yes | В    | OPEN     | 4        |
| 0 | 10(irelessPro | 00-0d-c6-01-0d-23 | 3       | Yes | G    | OPEN     | n        |

#### **Station Status**

The **Station Status** fields displays the device wireless network connection SSID, operating mode, and encryption settings. You can use these information when you connect to an available wireless connection in the Site Survey table.

#### Site Survey

The **Site Survey** table lists the available wireless networks within the device range. The table displays the following wireless network information.

- **BSSID**. The Basic Service Set Identifier (BSSID) is the IEEE MAC address of the wireless network.
- SSID. SSID refers to the service set identifier of the wireless network.
- Channel. The direct sequence channel used by the wireless network.

To scan available wireless network(s) in your location:

- 1. Click the **Survey** button on the bottom of the page.
- 2. The web displays the available wireless network(s) in the Site Survey table.

To connect to an available wireless network with known SSID and disabled encryption:

- 1. From the Site Survey table, select the wireless network you intend to join.
- 2. And then click the **Join** button.

| } | SSID        | BSSID             | Channel | AP  | Mode | Security | Strengt |
|---|-------------|-------------------|---------|-----|------|----------|---------|
| 0 | ANY         | 00-90-cc-52-a4-ad | 1       | Yes | В    | OPEN     | 4       |
| 0 | WirelessPro | 00-0d-c6-01-0d-23 | 3       | Yes | G    | OPEN     | 0       |

3. Click **OK** when this window appears.

|    | Confirming | and the second second se |
|----|------------|----------------------------------------------------------------------------------------------------|
| OK |            |                                                                                                    |

4. Select the **Authentication Method** and **Encryption** of the wireless network you intend to join, then enter the encryption keys in the key fields. Click **Apply** when finished.

|                                | WEP Configuration                                             |
|--------------------------------|---------------------------------------------------------------|
| WEP Encryption                 | Not Required V                                                |
| Authentication Type            | Open System 🐱                                                 |
| Transmit WEP Key               | Key 1 👻                                                       |
| WEP Key Size                   | Not Set 💌                                                     |
| WEP Key 1                      |                                                               |
| WEP Key 2                      |                                                               |
| WEP Key 3                      |                                                               |
| WEP Key 4                      |                                                               |
| (Enter 10 hexadecimal digits ( | for 40/64 bit key, 26 hexadecimal digits for 104/128 bit key) |
| Apply Reset Cancel             |                                                               |

## Restoring the default values

The following are the default values of the SAG-1010 (Ethernet adapter mode). You may restore these values by pressing the reset button for more than five seconds.

| Parameter               | Default value                |  |
|-------------------------|------------------------------|--|
| Wireless Interface      |                              |  |
| SSID                    | ANY                          |  |
| Operating Mode          | Infrastructure Mode          |  |
| Channel                 | Auto                         |  |
| Station Mode            | 802.11b/g                    |  |
| Transmission Rate       | Automatic                    |  |
| Preamble                | Long                         |  |
| Authentication Method   | Open System                  |  |
| Encryption              | None                         |  |
| MACC loning             | Disabled                     |  |
| Button Scan Mode        |                              |  |
| Enable Buttong Scanning | Enabled                      |  |
| Scan Mode               | Find the connection with the |  |
|                         | Strong est link quality      |  |
| Default Gateway         | No saved profile             |  |

### 4. Using the device

#### 4.1 Using the device in a local network

You can use the SAG-1010 to connect a wireless LAN-enabled computer to a local network with or without a DHCP server.

To connect a wireless LAN-enabled computer to a local network:

- 1. Switch the SAG-1010 to AP mode. (Default SSID: AP\_xxxxx), then turn on the device.
- 2. Connect one end of the supplied RJ-45 cable to the Ethernet port of the device and the other end to the Ethernet port of the local network.
- 3. Use the wireless LAN adapter software in the wireless LAN-enabled computer to perform a **Site Survey**. Make sure the computer's wireless LAN adapter is set to **Infrastructure mode**.
- 4. Establish connection with the SAG-1010.
- 5. Set the IP configuration of the computer to establish connection to the local network. Verify your connection.

Use the Wireless Setting to change the SAG-1010 SSID or encryption settings.

#### 4.2 Replacing the computer Ethernet cables

You can use the SAG-1010 to replace your wireless LAN-enabled computer cable connection to an ADSL or cable modem.

To do this:

- 1. Switch the SAG-1010 to AP mode. (Default SSID: AP\_xxxxx), then turn on the device.
- 2. Connect one end of the supplied RJ-45 cable to the Ethernet port of the device and the other end to the Ethernet port of the ADSL or cable modem.
- 3. Use the wireless LAN adapter software in the wireless LAN-enabled computer to perform a **Site Survey**. Make sure the computer's wireless LAN adapter is set to **Infrastructure mode**.
- 4. Establish connection with the SAG-1010.
- 5. Set the IP configuration of the computer to establish connection to the local network. Verify your connection.

### 4. Using the device

#### 4.3 Replacing cable connections of other devices

You can also use the SAG-1010 to replace your Xbox, PlayStation<sup>®</sup> 2, or set-top box network cable connection. To do this:

- 1. Switch the SAG-1010 to Ethernet adapter mode using the mode switch. (Default SSID: ANY)
- 2. Place the SAG-1010 nearest the AP you wish to connect, then turn on the device.
- 3. Connect one end of the supplied RJ-45 cable to the Ethernet port of the device and the other end to the Xbox, PlayStation® 2, or set-top box Ethernet port.
- 4. Set the IP address of the Xbox, PlayStation® 2, or set-top box to establish connection to the local network. Verify your connection.

Make sure the SAG-1010 MAC cloning feature is enabled when using the device in this setup. Use the Wireless Setting Utility to enable MAC cloning. See page 3-24 for details on MAC cloning.

#### 4.4 Sharing Internet connection with other PCs

Refer to the typical network configuration below and a table on the next page for information on Internet connection sharing with other computers in your office or home network.

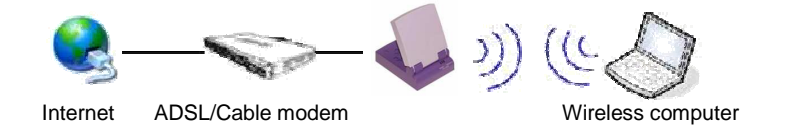

Use the mode switch to set the SAG-1010 to AP mode before sharing an Internet connection with other computers in your network.

| Та | ble | e 4 | -1: | Internet | connection | sharing | matrix |
|----|-----|-----|-----|----------|------------|---------|--------|
|----|-----|-----|-----|----------|------------|---------|--------|

| If your Internet                | Then set the IP of other          | Number of allowed Internet                 |  |
|---------------------------------|-----------------------------------|--------------------------------------------|--|
| connection is                   | computer(s)                       | connections                                |  |
| xDSL <sup>1</sup> with dynamic  | ISP automatically assigns the IP  | Depends on the Internet(PPPoE <sup>2</sup> |  |
| IP account)                     | (using PPPoE dial-UP)             | Service Provider (ISP)                     |  |
| xDSL with static OP             | To the provided static IP Service | Depends on the Internet                    |  |
|                                 | Provider (ISP)                    |                                            |  |
| xDSL/Cable with a               | The DHCP server automatically     | Depends on the DHCP router and             |  |
| enable DHCP <sup>3</sup> server | assigns the IP                    | server, usually about 253                  |  |